To initiate your PowerSchool Parent Portal (where you will see your student data)

Go to the USD 332 App or https://usd332.powerschool.com

- Select PowerSchool Parent
  - You will be prompted to create an account
  - Fill in parents First Name, Last Name, Email, Desired Username and Password
  - $\circ$   $\;$  Fill in your first students name, Access ID and Access Password  $\;$
  - Access ID is your students ID #, Access Password is "wildcats" (you will need to call the office to get this information)
  - Complete for each student you have and your relationship to them
  - o Submit

To initiate your E-Funds Parent Login (where you will make payments)

Go to the USD 332 App or https://payments.efundsforschools.com/v3/districts/56370/

- Select EFunds Login
  - $\circ$   $\;$  You will be prompted to create an account  $\;$
  - Fill in parents Username, Password, First Name, Last Name, Email, Phone and Billing Address
  - Create Account
  - Select the side bar, "Manage Account", "Manage Students" then Add Students
  - Enter your Students Last Name and Student ID
    - This will link you to your students so you can view their current balances for lunch and other fees. All fees can be paid separately through E-Funds and are linked to Powerschool. Payments can be made via Credit/Debit for a 3% fee or ACH for a \$1.00 fee.
  - You can set up low balance warnings, auto replenish and view transactions etc.